Procedimiento para acceder pagina de la Revisión Técnica Automotor (Para solicitar turno)

### 1 Paso - Acceder a la página desde la siguiente url:

http://revisiontecnica.transnet.cu/es/login/

#### 2 Paso - Iniciar Sección

Usuario: Carnet de Identidad (Representante)

Contraseña: Carnet de Identidad (Representante)

Luego puede cambiar su contraseña.

#### 3 Paso - SELECCIONAR LA PLANTA

Selecciona la Planta y Siguiente

### 4 Paso - SELECCIONAR EL TIPO DE SERVICIO

SELECCIONAR EL TIPO DE SERVICIO Y SIGUIENTE

## 5 Paso - SELECCIONAR LOS VEHICULOS PARA LA RESERVACION

Seleccione los vehículos para la reservación y siguiente

# 6 Paso - SELECCIONAR EL DIA Y LA HORA

Selecciones el día y la hora, y siguiente

## 7 Paso - SE MUESTRA LA PAGINA RESUMEN Y SOLICITAR TURNO

Se muestra la página resumen y luego selecciona Solicitar Turno IMPRIMIR RESERVACION PARA TENER CONSTANCIA DE QUE SE HIZO LA MISMA

## Cualquier duda:

Llamar a los teléfonos 23 478114 , 23 478115 o al correo <u>liusvan@crtagr.transnet.cu</u>